# DEFRA

## istruzioni d'uso DeFRAcalc

DeFRAcalc è il software per il calcolo del fattoriale di rischio basato sul nuovo algoritmo DeFRA

#### Caratteristiche del software DeFRAcalc

**DeFRAcalc** è il software ufficiale basato sul nuovo algoritmo DeFRA che permette di:

- Stimare il rischio a 10 anni di frattura di femore o di qualsiasi frattura clinica.
- Archiviare uno "storico" di tutti i calcoli effettuati.
- Beneficiare di funzionalità di backup e aggiornamento software tramite connessione ad internet con un semplice click all'interno del software.
- Stampare una scheda riepilogativa per il paziente.

Il backup, l'aggiornamento software e l'attivazione della versione "Plus" sono disponibili previa registrazione on-line sul sito web www.defra-osteoporosi.it

#### DeFRAcalc Versione "Plus"

La versione Plus consente l'archiviazione dei dati per una eventuale e futura validazione dell'algoritmo, previa esplicita richiesta di consenso.

La versione "Plus" può essere attivata direttamente al momento della registrazione oppure in un secondo tempo entrando nella pagina di modifica dei propri dati sul sito web www.defra-osteoporosi.it

#### Requisiti di sistema

- Windows XP, Windows Vista, Windows 7
- PC con porta USB per collegamento chiavetta DeFRA

#### Installazione di DeFRAcalc

- 1. Inserire la chiavetta DeFRA in una porta USB ( $\frac{1}{2}$ ) del PC.
- Cliccare su "Avvia DeFRAcalc..." all'interno della finestra di dialogo che compare sullo schermo.\*
- 3. Seguire le istruzioni mostrate sullo schermo.

N.B. L'installazione potrà richiedere **diversi minuti e un riavvio del computer** (in quanto richiede l'installazione del Microsoft Framework .Net 2.0).

(\*) Nota: qualora non compaia alcuna finestra dopo l'inserimento della chiavetta DeFRA è possibile avviare manualmente l'installazione di DeFRAcalc accedendo al contenuto della chiavetta DeFRA da Risorse del Computer facendo doppio clic prima su "DeFRAcalc" poi su "DeFRAcalc - Esegui prima installazione".

#### Utilizzo di DeFRAcalc

Per avviare il software cliccare sull'icona DeFRAcalc ()) che si trova sia sul Desktop che all'interno del menu Avvio > Programmi. N.B. Qualora la chiavetta DeFRA non sia inserita sul computer non sarà possibile utilizzare DeFRAcalc.

## Scenari "tipo" di utilizzo di DeFRAcalc

#### Scenario A - Computer dell'ambulatorio non connesso a Internet:

In questo caso l'uso quotidiano di **DeFRAcalc** avviene su un PC non connesso a Internet.

Per effettuare una copia di sicurezza di tutti i dati della **chiavetta DeFRA** e contemporaneamente aggiornare il programma all'ultima versione si può procedere in questo modo:

- 1. Prendere la chiavetta DeFRA dal computer dell'ambulatorio (non connesso a Internet)
- 2. Inserire la chiavetta DeFRA su un secondo computer connesso a Internet
- 3. Installare DeFRAcalc sul secondo computer
- 4. Avviare DeFRAcalc sul secondo computer e utilizzare la funzione "Connessione Internet" all'interno dell'applicazione: in questo modo il software verrà aggiornato e una copia di backup verrà registrata in automatico sul server DeFRA
- 5. Riprendere la chiavetta DeFRA per poi lavorare nuovamente sul computer non connesso a internet

È consigliabile ripetere la procedura a intervalli di tempo regolari (per esempio una volta a settimana)

#### Scenario B - Computer dell'ambulatorio connesso a Internet:

Utilizzare periodicamente la funzione **"Connessione Internet"** all'interno dell'applicazione in modo da aggiornare il software all'ultima versione e registrare una copia di backup dei dati sul server DeFRA

## Materiali di supporto

Queste istruzioni d'uso sono disponibili on-line, in formato pdf, sul sito web www.defra-osteoporosi.it

Inoltre è possibile consultare un breve filmato dimostrativo che illustra le varie funzionalità presenti nel software DeFRAcalc.

## Problemi nell'installazione

Qualora non si abbiano i privilegi sufficienti per installare il software è possibile lanciare una versione standalone del programma (è richiesta la presenza del Microsoft Framework .Net 2.0). Per avviare il programma in modalità **"Standalone"** fare doppio clic sull'icona **"Avvia DeFRAcalc Standalone"** all'interno della cartella **"DeFRA Standalone"** sulla **chiavetta DeFRA**.

#### Assistenza Tecnica

Per qualunque altro problema di carattere tecnico potete contattare l'assistenza scrivendo un email all'indirizzo: assistenza-tecnica@defra-osteoporosi.it oppure telefonando da numero fisso al Numero Verde 800.86.45.92 dal lunedì al venerdì dalle ore 9.30 alle ore 13.00